## **UMB Deposit Form Manual**

Link to Deposit form:

## https://cfapps.umaryland.edu/admin\_fin/deposit\_form/

- Log In to deposit form via SSO authentication. Home page will list any Pending Deposit, Work in Progress, Deposited forms.
- 2. Select New to create a new deposit summary form.
- Fill in all department information fields that are not pre-populated.
   If the person completing the form is the contact person for the deposit, select Yes to the following radio button.

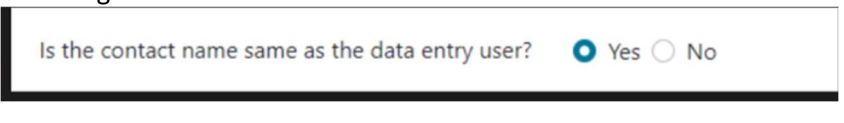

If no, you will need to enter the deposit contact information.

| Is the contact name same as the data entry user? | 🔿 Yes 🗿 No                       |              |
|--------------------------------------------------|----------------------------------|--------------|
| Contact Name                                     | Email                            | Phone        |
| Jordan Nixon                                     | studentaccounthelp@umaryland.edu | 410-706-2930 |
| Required                                         | Required                         | Required     |

4. Under Deposit Information, select Deposit type, "Cash/Check". Select from one of the seven different deposit types in the dropdown.

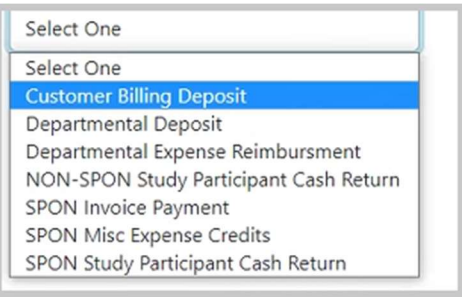

## **Deposit Type Descriptions:**

Please visit the link below for a detailed description of each deposit type.

https://www.umaryland.edu/student-financial-services/university-cashier/

- Customer Billing Deposit: used for a deposit of UMB funds received for a UMB customer billing invoice.
- Departmental Deposit: used for UMB funds received and deposited to the general ledger. Select this option for funds that are not related to other Deposit Types (i.e., SPON, Customer Billing, etc.).
- Departmental Expense Reimbursement: used for a deposit of UMB funds reimbursing a non-sponsored expense.

- NON-SPON Study Participant Cash Return: used for returning undistributed research study participant cash to a non-sponsored source.
- SPON Invoice Payment: used for a deposit of UMB funds received as a payment of an open sponsored receivable.
- SPON Misc Expense Credits: used for returning funds from a vendor or sub recipient to the award.
- SPON Study Participant Cash Return: used for returning undistributed research study participant cash to a sponsored source.
- 5. Select SAVE when done. Any updates or changes that are needed can be done after selecting SAVE, an update button will appear.
- 6. Complete the Deposit Distribution section. Depending on the deposit type chosen, the Object/SOAPF may auto populate OR you will need to enter the Object/SOAPF information. Fields that auto populate are locked from editing. The deposit form utilizes an approved list of Object/SOAPF combinations. If you receive an error message when entering the Object/SOAPF, email the University Cashier's office at universitycashier@umaryland.edu.
- 7. Payment Type Select from drop down of Check or Cash.
- 8. Amount Enter the dollar amount.
- 9. Check Maker Enter the company name or person the check is from.
- 10. Customer Billing Invoice Number/Deposit Description Enter necessary details about the deposit.
- 11. Add additional lines, if necessary, by choosing the + sign.
- 12. Select Submit when done.

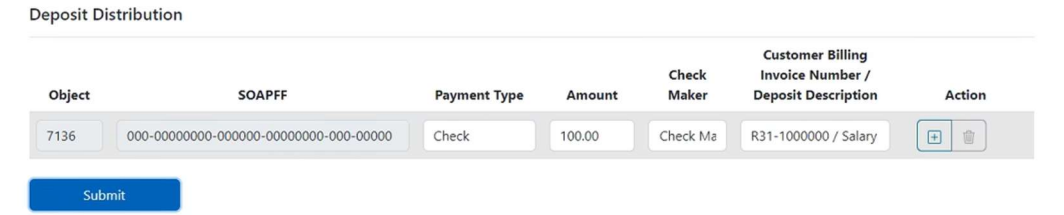

13. The message below will appear if deposit form is competed accurately and ready to be processed at the cashier's office.

| q | cfapps.umaryland.edu says                     |       |
|---|-----------------------------------------------|-------|
|   | This will change the form to Pending Deposit. |       |
|   | Do you want to proceed?                       | ne    |
|   | bo you want to proceed?                       | 10-70 |
| 1 | OK Cancel                                     | uired |

14. When you select OK, the following will appear:

|               | Totals |                  | Amounts      |
|---------------|--------|------------------|--------------|
| Cash Total:   |        | \$0.00           |              |
| Check Total:  |        | \$100.00         |              |
| Credit Total: |        | \$0.00           |              |
| Total:        |        | \$100.00         |              |
| Print PDF     |        | Rollback Deposit | Void Deposit |
|               | la la  |                  |              |

15. Rollback Deposit – Select to make changes to the deposit.

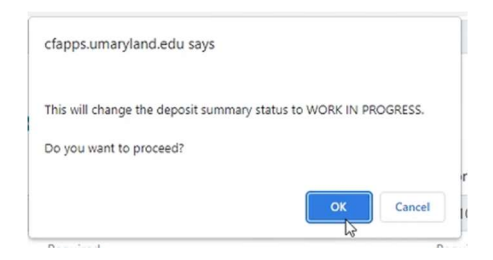

16. Void Deposit – Deletes the form completely. Voided forms will not appear in the Home screen.

| his will void the form. |                         |                                                    |                                                    |                                                                    |
|-------------------------|-------------------------|----------------------------------------------------|----------------------------------------------------|--------------------------------------------------------------------|
| to you want to proceed? |                         |                                                    |                                                    |                                                                    |
|                         |                         | ок                                                 | Cancel                                             |                                                                    |
|                         | his will void the form. | his will void the form.<br>ro you want to proceed? | his will void the form.<br>ro you want to proceed? | his will void the form.<br>ro you want to proceed?<br>OK<br>Cancel |

- 17. **Print PDF** this will change status to PENDING DEPOSIT. Print the completed form and bring to the cashier's office after making an appointment.
  - Link to make an appointment at the cashier's office: <u>https://www.umaryland.edu/student-financial-services/university-cashier/</u>
- 18. The **Home screen** will show any forms created for historical record. Forms will be listed as: Pending Deposit, Work in Progress, or Deposited as below:

## Home

| Show 25 🗸 entries Search: |                  |                   |                |                                        |                  |               |          |
|---------------------------|------------------|-------------------|----------------|----------------------------------------|------------------|---------------|----------|
| Form ID                   | Prepared By      | Form Entry Date 🚔 | Completed Date | Deposit Type                           | Deposit Status   | Deposit Total | Action   |
| <u>26</u>                 | Jordan Nixon     |                   |                | Cash or Check Customer Billing Deposit | Work in Progress | \$0.00        | 🔋 Delete |
| 24                        | Jordan Nixon     | 5/22/23           | 5/22/23        | Cash or Check Customer Billing Deposit | Deposited        | \$100.00      |          |
| 25                        | Jordan Nixon     | 5/22/23           |                | Cash or Check Departmental Deposit     | Pending Deposit  | \$2,150.00    |          |
| Showing 1 to              | o 3 of 3 entries |                   |                |                                        |                  | Previous      | 1 Next   |